# Norton.com/setup - Enter a product key - Download or Setup

Do you want to secure your computer with Norton? If the answer to this question is yes, then you need to visit norton.com/setup to get started. Type in your product key, and then log in to your Norton account to do the setup.

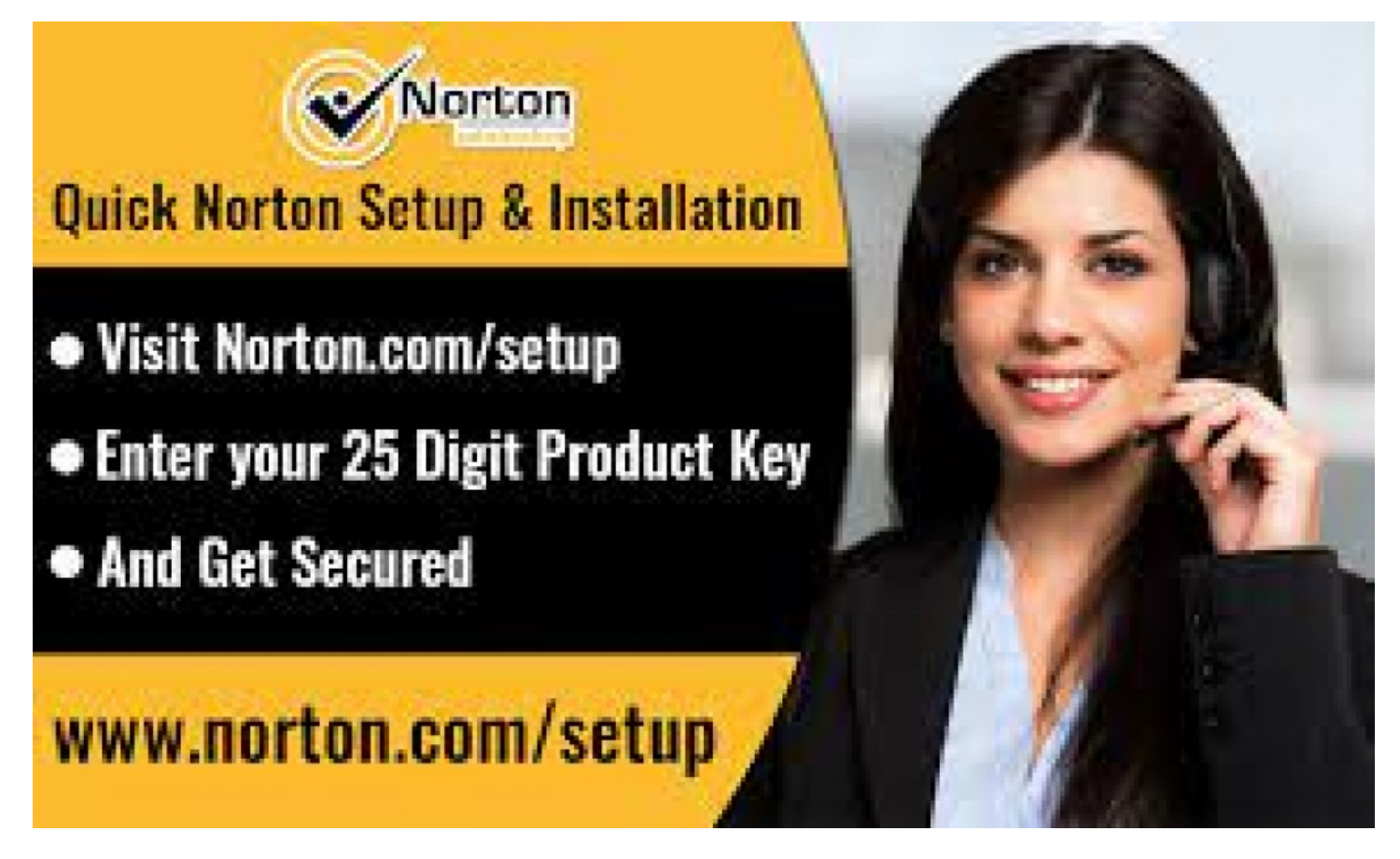

**United Kingdom, London, Aug 18, 2021 (**<u>Issuewire.com</u>**)** - Do you want to secure your computer with Norton? If the answer to this question is yes, then you need to visit <u>norton.com/setup</u> to get started. Type in your product key, and then log in to your Norton account to do the setup. You can choose from the trial version or get the full-paid one. Once you download the Norton setup file, you will have to install and then activate it.

What is Norton's Product key?

When you buy a Norton product, you get a unique product key. When it comes to Norton security products, this product key, also known as the activation code, is 25-characters in length. It is a mixture of letters and numeric. It is used to activate the Norton software and to renew the product subscription.

Where to Locate Norton's Product key?

Are you unable to locate your Norton product key? Do not worry. Just see if you have purchased the Norton product online or offline. If you have bought it online, then check the inbox, and you will be able to locate the unique product key. If you have a Norton retail card, then the product key will be mentioned on it. Or else, log in to your Norton account at <a href="http://www.norton.com/setup">www.norton.com/setup</a> and find the product key.

How to Setup your Norton Account?

Use these steps to set up your Norton account:

- Open the internet browser.
- In the URL bar, type <u>norton.com/setup</u> and hit enter.
- Click on the **Sign-up** button.
- Enter all the details asked on your screen.
- Read the agreement displayed on the webpage.
- Select the Agree option.
- Enter the username and password to sign in to your Norton account.

How to Access Your Norton Account?

Use these steps to access your Norton account:

- Double-click on any web browser.
- Open the **Norton** webpage.
- Hit the **Sign In** button.
- Input the username & password for the account.
- Click on **Sign in**.

How to Access the Norton Product key from Your Norton account?

Use these steps to access the Norton product key from your Norton account:

- Sign in to your No
- Norton account.
- For this, you need to enter the login credentials at <u>www.norton.com/setup</u>.
- After entering your account, click on the **Devices** tab.
- Locate the device for which the Norton product key is to be retrieved.
- Note down the product key shown on the screen.

How to Download and Install Norton?

Use these steps to download and install Norton:

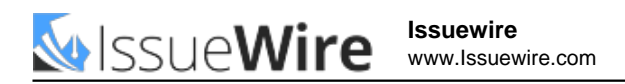

- Go to the Norton setup page.
- Enter the **product key**.
- Now, you need to sign in.
- Optionally, you can get enrolled in the Auto-Renewal Service of Norton.
- Hit the Get Started button.
- Read the agreement properly.
- Select the **Accept** option.
- Follow the guidelines shown on the screen.
- Hit the Agree & Download button.
- You may optionally add more Norton products to the installation.
- Click on the **Next** button.
- If you want to set up Norton antivirus on another device, you need to press on the option called **Send a download link**.
- Follow the on-screen prompts.

How to Activate Your Norton product?

Use these steps to activate your Norton product:

- Launch the newly installed Norton setup on the computer.
- After that, click on **My Norton**.
- To activate, click on Activate Now.
- To renew, click on Help, select Account Information, and finally click on the Product key.
- Enter the **unique product key**.
- Then click on Next.
- Follow the on-screen directions.

### FAQ's

#### **Q: Does Norton slow down computers?**

Norton antivirus will slow its performance procedure when different antivirus is installed and performing on the system. When they are both performing, you will probably launch into scanning and communication conflicts, which cause Norton to utilize maximum system memory.

#### Q: How do I manually update Norton on an Android device?

Yes, launch the Google Play Store and select the hamburger menu icon. After that, choose the 'My apps and games' option and search for the 'Norton Mobile Security application. Now pick the Update button corresponding to the Norton Mobile Security application.

#### Q: How do I know if my Norton is activated?

Visit <u>norton.com/setup</u> & launch the Norton item to check whether the protection status appears

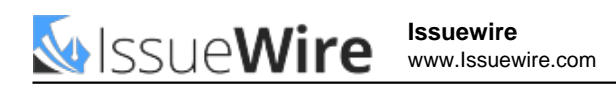

Protected or Secure. After that, look at the subscription status to check that the subscription is updated and is not expiring soon. If you view the Activate Now option beside the subscription status, the Norton item is not activated.

## **Media Contact**

Norton UK

info@n2orton.com

South Quay Building, 77 Marsh Wall

Source : https://nor1onproductkey.co.uk

See on IssueWire